## Criando usuário no Moodle

Os passos a seguir consideram os cenários a) com vínculo existente com a USP ou b) sem vínculo com a USP, já que as telas podem ser diferentes de acordo com seu vínculo.

## Passos

- 1) Acesse <u>https://cursosextensao.usp.br/course/view.php?id=2212</u>
- 2) Clique no botão continuar na seção Inscrição Embaixadores

|                                                 | Programa de formação de embaixadores de saúde planetária do l<br>parceria com a Planetary Health Alliance |
|-------------------------------------------------|----------------------------------------------------------------------------------------------------|
| Curso Oficial PRCEU: Não                        |                                                                                                    |
| <ul> <li>Incontration Functional and</li> </ul> |                                                                                                    |

3) Clique em Acessar, se já tiver usuário no ambiente, ou em Cadastrese:

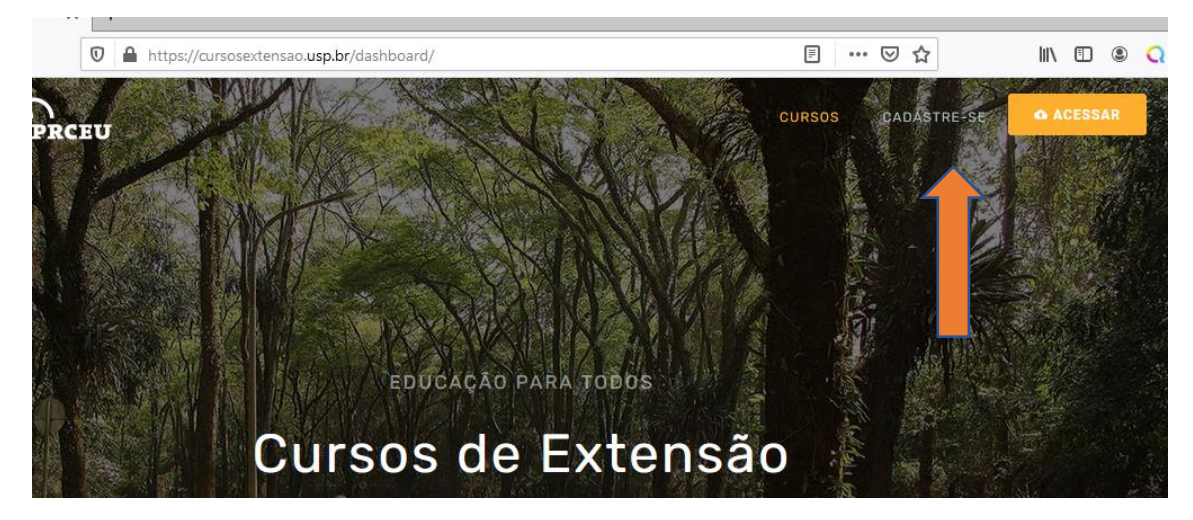

- 4) Preencher dados iniciais
  - a. Se tiver vínculo existente (aluno ou docente) com a USP

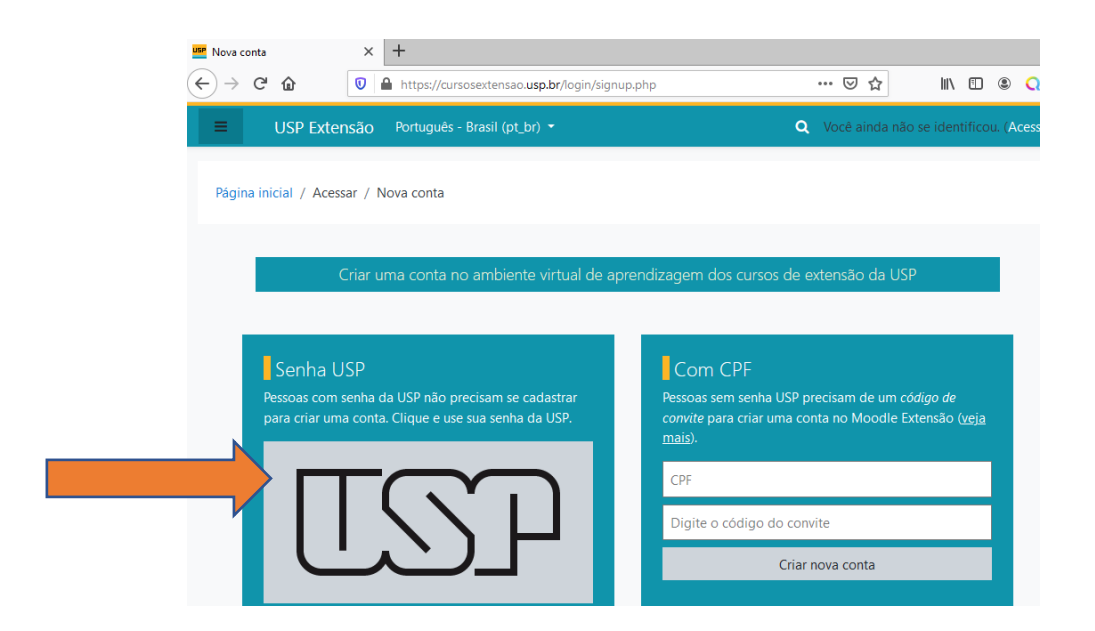

E siga os passos para acessar o ambiente com a sua conta USP.

b. Se tiver vínculo com outra instituição

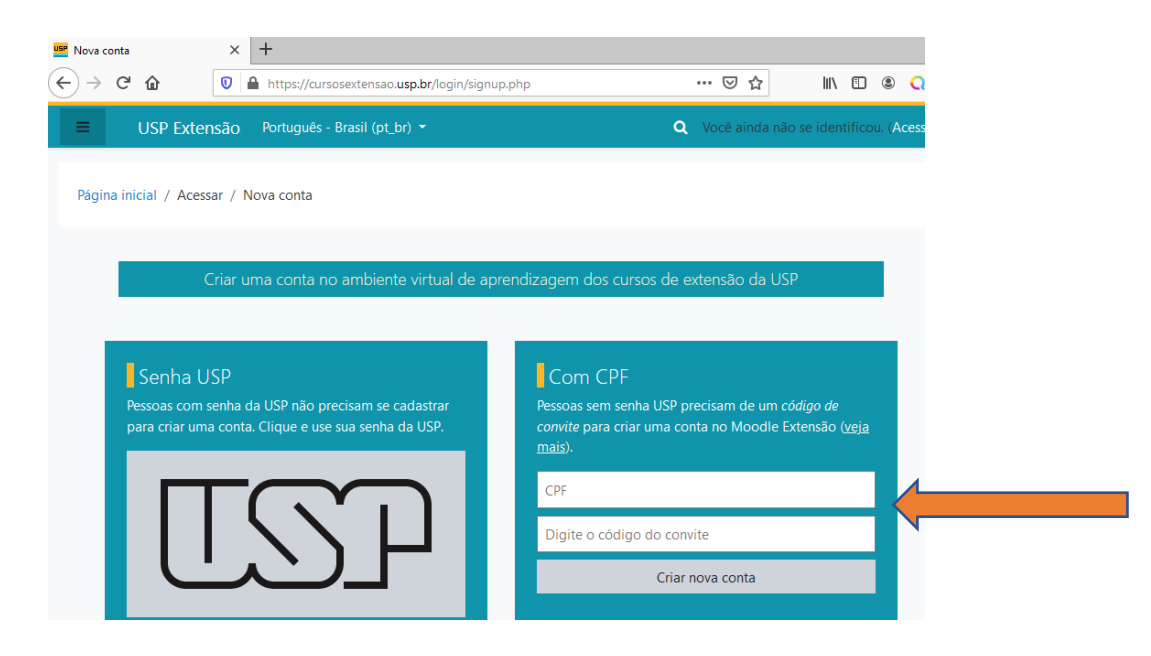

Preencha com seu CPF e o código planetariasaude2021.

- 5) Criando usuário no ambiente
  - a. Se tiver vínculo com a USP: vá ao passo 7
  - b. Se não tiver vínculo com a USP, preencha todos os dados e clique em Criar minha conta

|    | Pa            | gina iniciai / Acessar / Nova                  | a conta        |                               |                                  |                                |                    |
|----|---------------|------------------------------------------------|----------------|-------------------------------|----------------------------------|--------------------------------|--------------------|
|    | Ŧ             | Escolha seu usuári<br>Identificação de usuário | o e se         | enha<br>A senha deve ter      | ao menos 6 car                   | racteres                       |                    |
|    |               | Senha                                          | 0              |                               |                                  |                                |                    |
|    | Ŧ             | Mais detalhes<br>Endereço de email             | 0              |                               |                                  |                                |                    |
|    |               | Nome                                           | 0              |                               |                                  |                                |                    |
|    |               | Sobrenome                                      | 0              | and the second second         |                                  | -                              |                    |
|    |               | Cidade/Município                               |                |                               |                                  |                                |                    |
|    |               |                                                |                |                               |                                  |                                |                    |
| Þ  | Outr          | os                                             |                |                               |                                  |                                |                    |
|    |               |                                                | C              | riar minha conta              | Cancelar                         |                                |                    |
| Ŧ  | Infor<br>Como | <b>mação</b><br>se logar                       | Pode<br>sua se | u seu número<br>er SP (usando | USP ou CPF (e<br>"Acessar via Se | e a senha que e<br>enha USP"). | escolheu). A qualq |
| 6) | Cli           | ique em continuar                              |                |                               |                                  |                                |                    |

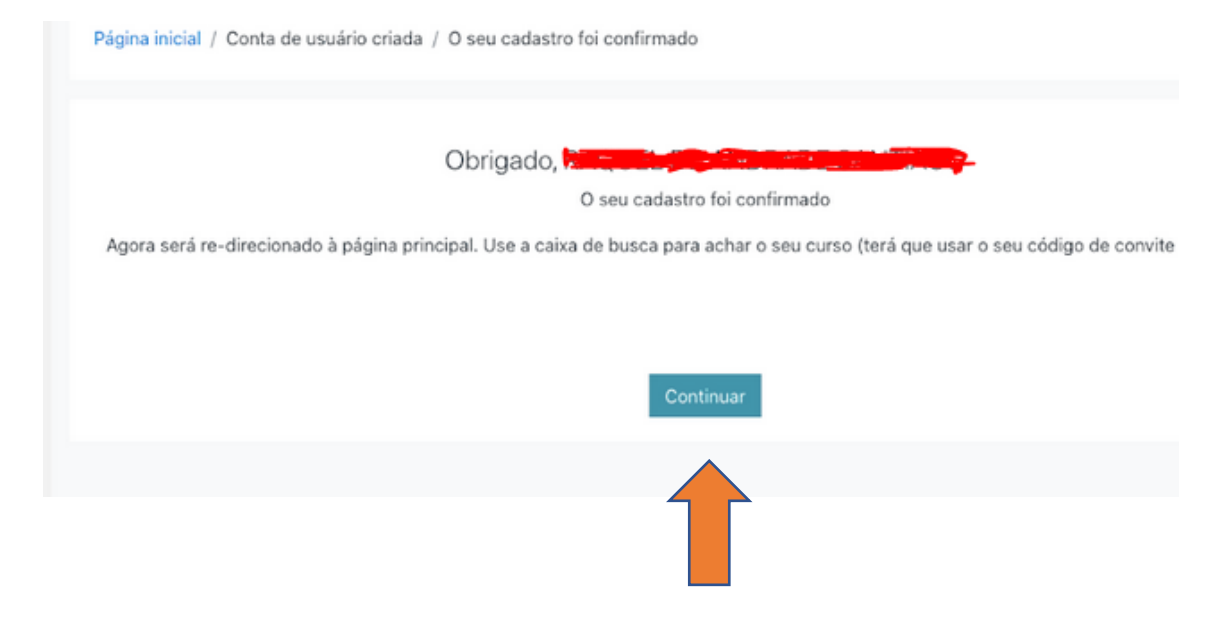

## 7) Agora acesse

https://cursosextensao.usp.br/enrol/index.php?id=2212

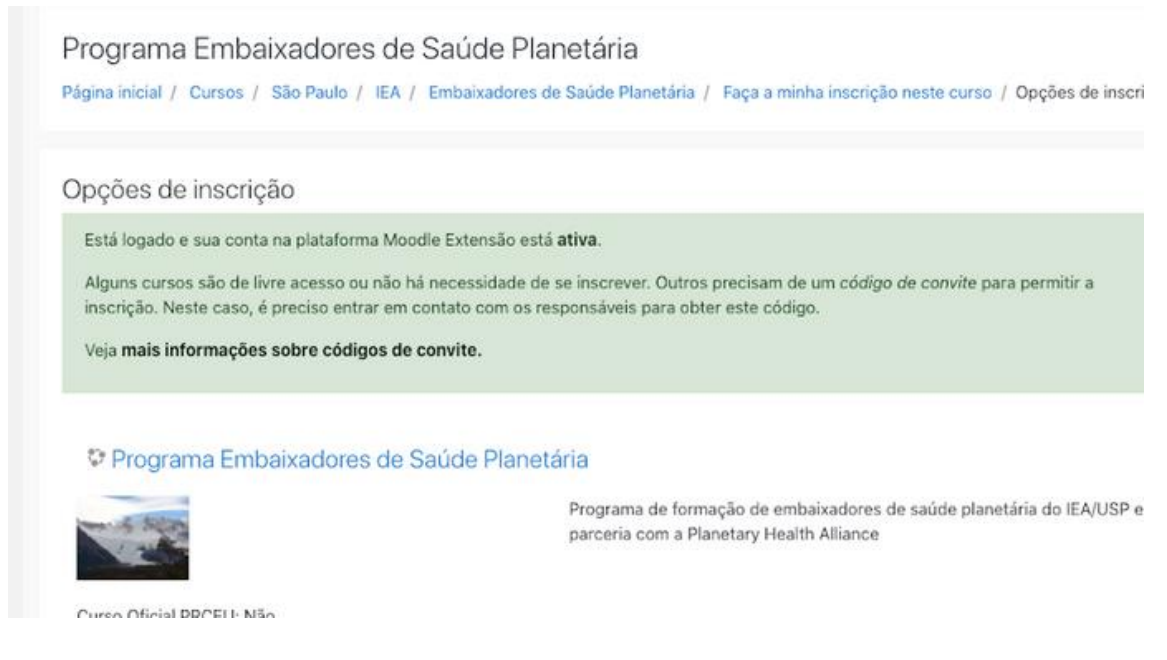

## 8) Na tela preencha o campo Chave de Inscrição o valor *planetariasaude2021* e Clique em Inscreva-me

| Embaixadores de Saúde<br>Planetária |                                            |                                                                        |  |  |
|-------------------------------------|--------------------------------------------|------------------------------------------------------------------------|--|--|
| Página inicial                      | Programa Embaixadores de                   | Saúde Planetária 🧠                                                     |  |  |
| Painel                              | and solve                                  | Programa de formação de embaixadores de saúde planetária do IEA/USP em |  |  |
| Calendário                          | parceria com a Planetary Health Alliance   |                                                                        |  |  |
| Arquivos privados                   | Ourse Oficial DDOELL Não                   |                                                                        |  |  |
|                                     | Curso Oficial PRCEO: Nao                   |                                                                        |  |  |
|                                     | <ul> <li>Inscrição Embaixadores</li> </ul> |                                                                        |  |  |
|                                     | Chave de inscrição                         |                                                                        |  |  |
|                                     |                                            | nscreva-me                                                             |  |  |
|                                     |                                            |                                                                        |  |  |
|                                     |                                            |                                                                        |  |  |
|                                     | Você acessou como RAOLIEL DE ANDRADE SAN   | ITIAGO (Sair)                                                          |  |  |

9) Pronto. Você já está com sua inscrição confirmada no ambiente. Aproveite para acessar os materiais que colocamos para você e não deixe de acessar esse ambiente frequentemente.

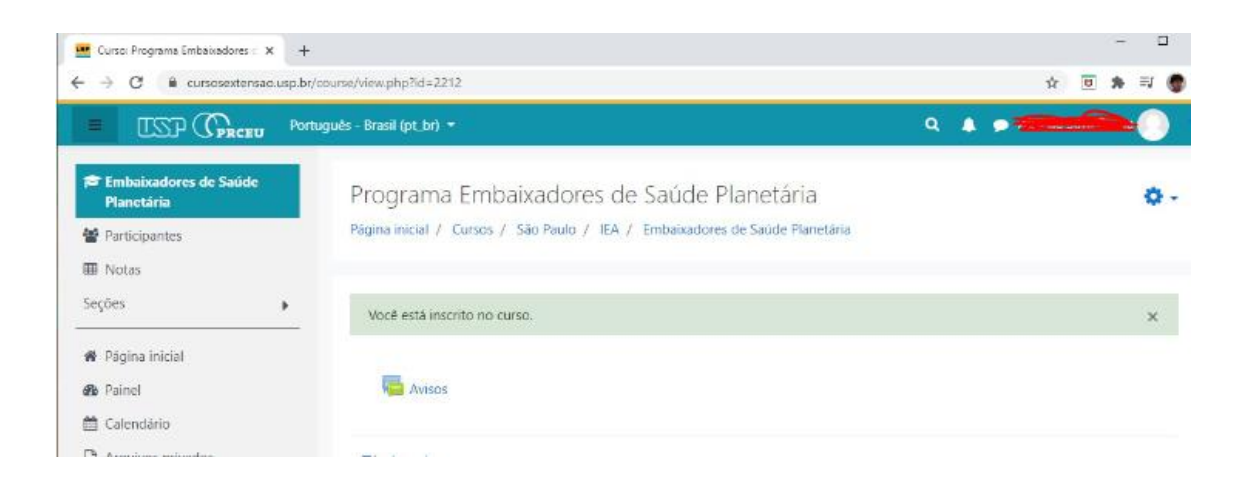